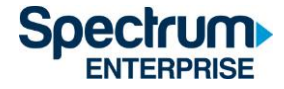

# SpectrumU

## 研究生家庭住户 Trusted Authentication 可信身份验证

## 快速启动指南

#### 目录

| 简介                 | 2  |
|--------------------|----|
| Roku               | 3  |
| 浏览器                | 7  |
| 手机 (iOS 和 Android) |    |
| Kindle Fire 平板电脑   | 13 |
| Apple 电视           | 16 |
| SpectrumU 频道阵容     | 21 |
| 直播电视频道             | 21 |
| 视频点播 (VOD) 网络      | 23 |
| 身份验证令牌有效期          |    |
| 支援信息               |    |
|                    |    |

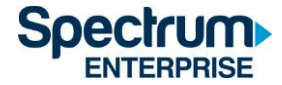

#### 简介

Trusted Authentication 可信身份验证允许用户通过 UCSD 的单点登入门户(SSO)登陆到 SpectrumU · 请根据您在 UCSD Active Directory 上的凭证来登陆(该凭证与您用来查看电子邮 件时使用的凭证一致)。

本文件为您详细介绍登入以下装置的步骤:

- 1. Roku
- 2. 浏览器
- 3. 手机 (iOS 和 Android)
- 4. Kindle Fire 平板电脑
- 5. Apple 电视

使用 Trusted Authentication 可信身份验证的好处很多 · 用户可以在不同的设备之间共享收藏夹 · 观看记录和设置 · 而且 · 用户还可使用任何网络观看 SpectrumU ·

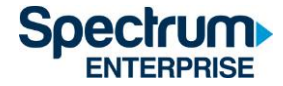

- 1) 请前往 Roku Channel Store 下载 SpectrumU APP。
- 2)当 APP 启动后,应该会显示激活屏幕 SpectrumU Let's Get Started。

| Let's Get Started                                                                                                    |  |
|----------------------------------------------------------------------------------------------------|--|
| You're just a few steps away from enjoying SpectrumU. Be sure to have<br>your school username and password available.       |  |
| To get started, visit https://watch.spectrumutv.com/activate on your computer or smartphone and enter this activation code. |  |
| K H Z N N N                                                                                                    |  |
| Activation code refreshes every five minutes.                                                                               |  |
| Spectrum U                                                                                                    |  |

图 1 - SpectrumU 激活屏幕

如果在 APP 启动时提示您输入用户 ID · 请确认一下您下载的是 SpectrumU · 而不是 Spectrum TV APP 。

1) 请通过电脑或智能手机访问 watch.spectrumutv.com/activate · 输入 Roku 上显示的

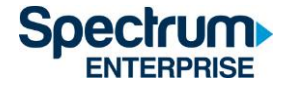

激活代码,然后点击"Submit 提交"。

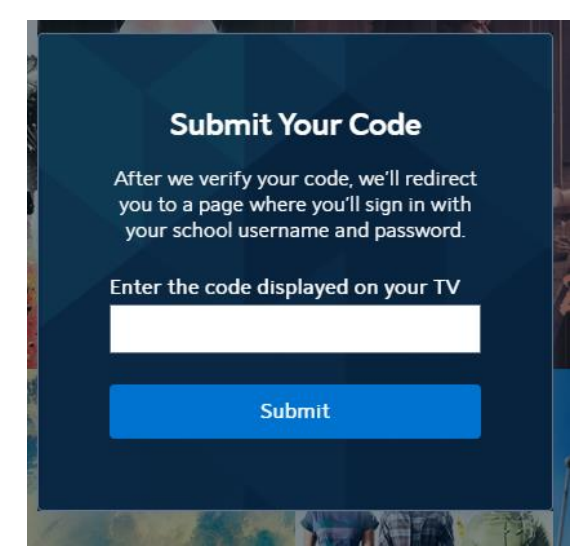

图 2 - Submit Your Code 对话框

2) 在 "Enter your school domain 输入学校域名"对话框中输入 UCSD.edu · 然后点击 "Submit 提交" 。

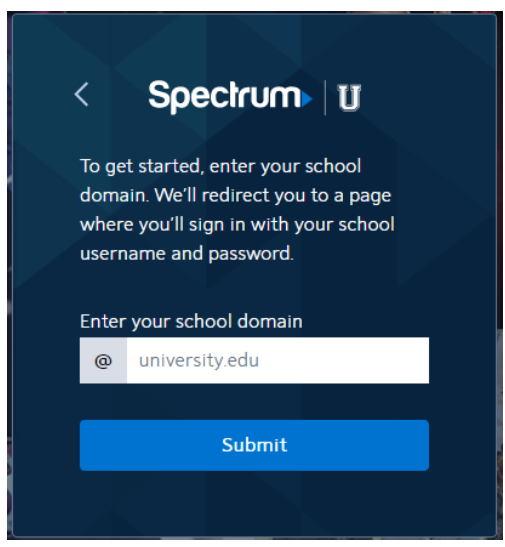

图 3 - 输入学校域名对话框

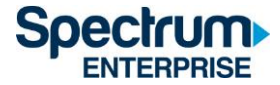

3) 验证激活码成功后 · 您将被重定向到 UCSD 的单点登入门户 · 请输入您的 Active Directory 用户名和密码 · 然后选择 "Login 登录" ·

### Signing on Using: Active Directory

| User name (or email address) | Or sign on with:<br>Active Directory |
|------------------------------|--------------------------------------|
| Password:                    | Make this my default                 |
| Reset password               |                                      |
| Login                        |                                      |

图 4 - UCSD 的单点登入门户

4) 登录后,您将被转回至激活页面。

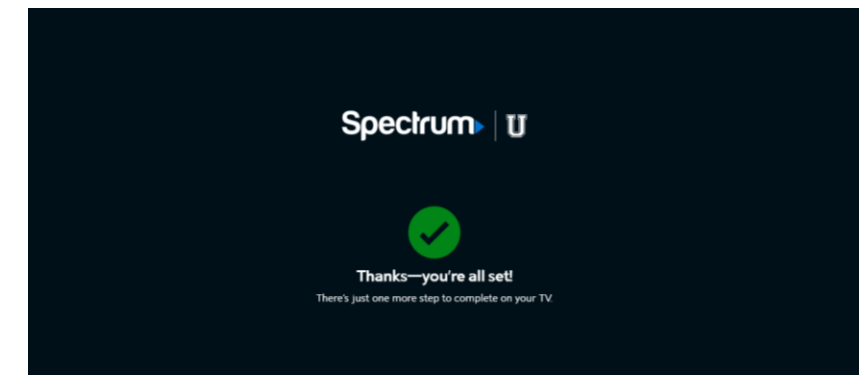

图 5 - 确认成功的激活页面

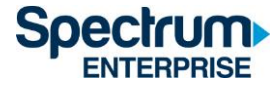

5) 片刻之后, Roku 会从激活界面切换到 End User License Agreement (EULA) 最终用户 许可协议页面。该屏幕仅在您首次使用 SpectrumU APP 时显示。

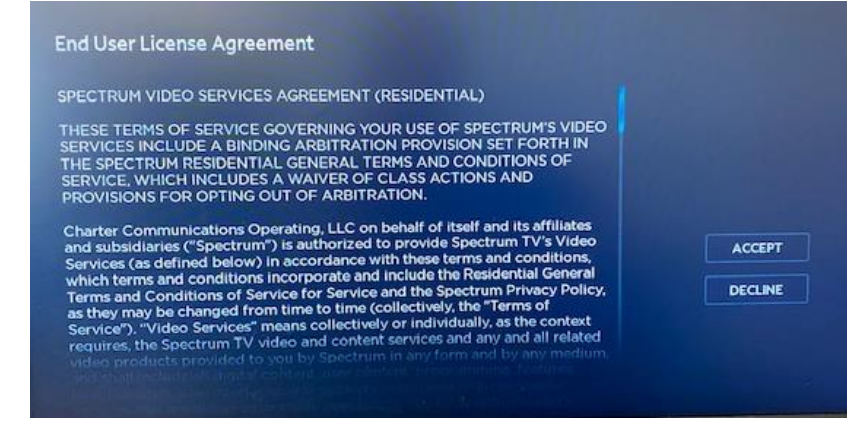

图 6 - EULA 最终用户许可协议

6) 选择 "Accept 接受" 后 · 将出现 "Welcome to SpectrumU 欢迎使用 SpectrumU" 屏幕。请选择 "Watch TV 观看电视" 打开 SpectrumU。

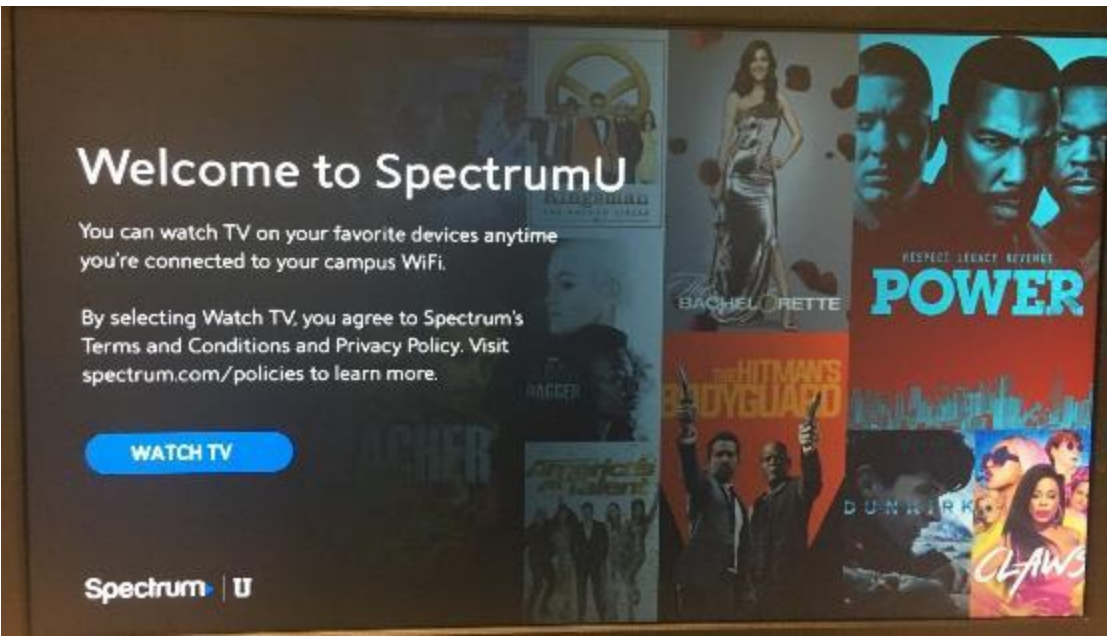

图 7 - 欢迎使用 SpectrumU 屏幕

激活后 · SpectrumU APP 将在下次启动时自动进行身份验证 · 因此在身份验证令牌六十 天有效期之内 · 您无需再次登录 ·

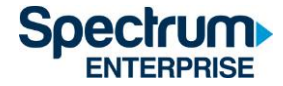

#### 浏览器

- 1) 请访问 SpectrumUTV.com。
- 2) 在 "Enter your school domain 输入学校域名" 对话框中输入 UCSD.edu · 然后点击 "Submit 提交"。

| <                          |                             | Spectrum U                                                                                                    |  |
|----------------------------|-----------------------------|----------------------------------------------------------------------------------------------------|--|
| To<br>do<br>wi<br>us<br>Er | o ge<br>oma<br>here<br>sern | t started, enter your school<br>in. We'll redirect you to a page<br>e you'll sign in with your school<br>ame and password.<br>your school domain |  |
| •                          | @                           | university.edu                                                                                                    |  |
| _                          |                             |                                                                                                    |  |
|                            |                             | Submit                                                                                                    |  |
|                            |                             |                                                                                                    |  |

图 8 - 输入学校域名

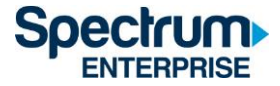

3) 点击 "Submit 提交" 后 · 您将被重定向到 UCSD 的单点登录门户 · 输入您的 Active Directory 用户名和密码 · 然后选择 "Login 登录"。

#### Signing on Using: Active Directory

| User name (or email address) | Or sign on with:     |
|------------------------------|----------------------|
|                              | Active Directory •   |
| Password:                    | Make this my default |
| Reset password               |                      |
| Login                        |                      |

图 9 - UCSD 的单点登录门户

4) 登录后,您将被转回 SpectrumUTV.com。选择 "Continue 继续" 打开 SpectrumU。

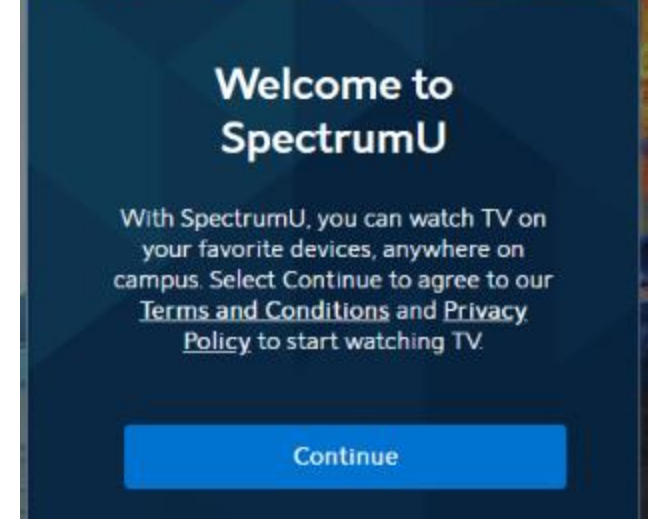

图 10 - 欢迎使用 SpectrumU 屏幕

首次登录后,下次访问时 SpectrumU 将自动进行身份验证,因此在身份验证令牌 14 天 有效期之内,您无需再次登录。

选择 "Continue 继续" 后,您可能会在浏览器顶部看到一个横幅,要求您 "Connect to Campus WiFi for More 连接到校园 WiFi 以获取更多信息"。

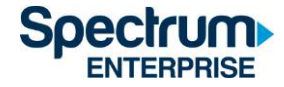

Connect to Campus WiFi for More

图 11 - 连接到校园 WiFi 信息

此信息表明您正在使用研究生家庭住宿中的单元 Wi-Fi 网络、非住宿 UCSD 校园网络或非 UCSD 网络。所以扩展的节目不可使用。

请参阅本文件末尾的 SpectrumU 频道列表部分 · 了解哪些频道不属于您的账户使用 范围内 。

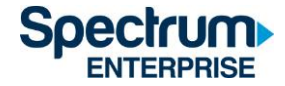

#### 手机 (iOS 和 Android)

1) 请通过 Apple App Store 或 Google Play Store 下载 SpectrumU APP。打开 APP 后·会显示 "Let' s Find Your School 查找您的学校 "页面。输入 UCSD.edu·然后 点击 "Submit 提交"。

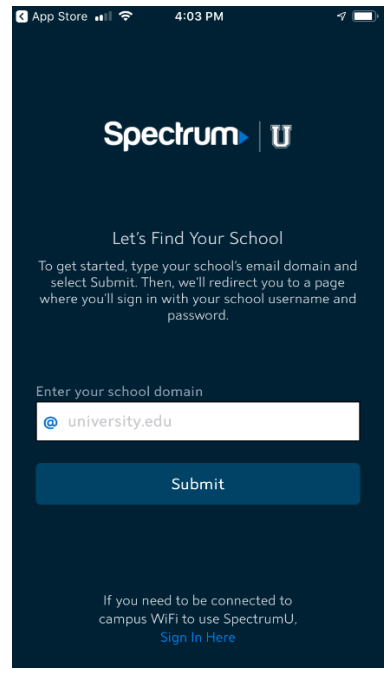

图 12-"查找您的学校"对话框

如果 APP 启动时要求输入用户名和密码,说明您可能下载了 Spectrum TV APP。 请确保您使用的是 SpectrumU APP。

如果您之前下载了 SpectrumU · 但 APP 无法使用 · 请检查您是否拥有最新版本 · 如果有更新的版本 · 请更新 APP ·

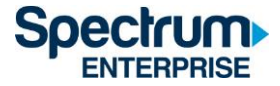

2)单击 "Submit 提交" 后·您将被重定向到 UCSD 的单点登录门户·输入您的 Active Directory 用户名和密码·然后选择 "Login 登录"。

Signing on Using: Active Directory

| User name (or email address) | Or sign on with:<br>Active Directory |
|------------------------------|--------------------------------------|
| Password:                    | Make this my default                 |
| Reset password               |                                      |
| Login                        |                                      |

- 图 13 UCSD 的单点登录门户
- 3) 登录后,您将被转回 SpectrumU APP。选择"Watch TV 观看电视"打开 SpectrumU。

| बा। T-Mobile Wi-Fi 🗢                                  | 4:05 PM                                                                        | 7                     |
|-------------------------------------------------------|--------------------------------------------------------------------------------|-----------------------|
|                                                       |                                                                                |                       |
|                                                       |                                                                                |                       |
|                                                       |                                                                                |                       |
|                                                       |                                                                                |                       |
| Spe                                                   | u   III                                                                        |                       |
| Welcon                                                | ne to SpectrumU                                                                |                       |
| By selecting Watch T<br>and Conditions and P<br>polic | V, you agree to Spectrur<br>rivacy Policy. Visit spectr<br>cies to learn more. | n's Terms<br>rum.com/ |
|                                                       | Watch TV                                                                       |                       |
|                                                       |                                                                                |                       |
|                                                       |                                                                                |                       |
|                                                       |                                                                                |                       |
|                                                       |                                                                                |                       |
|                                                       |                                                                                |                       |
|                                                       |                                                                                |                       |

图 14 - 欢迎使用 SpectrumU

首次登录后·SpectrumU将在下次启动时自动进行身份验证·因此在身份验证令牌 14 天有效期内·您无需再次登录。

某些频道可能会 "灰色 "显示,如果选择了这些频道,则会显示以下信息。

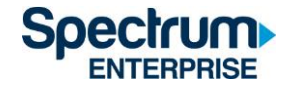

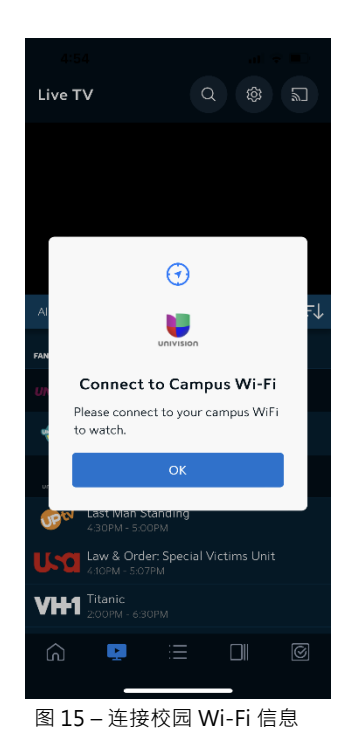

此信息表明您正在使用研究生家庭住宿中的单元 Wi-Fi 网络、非住宿 UCSD 校园网络或非 UCSD 网络。所以扩展的节目不可使用。

请参阅本文件末尾的 SpectrumU 频道列表部分 · 了解哪些频道不属于您的账户使用 范围内 ·

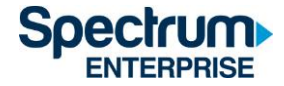

#### Kindle Fire 平板电脑

1) 请至 Amazon Appstore · 下载 SpectrumU APP · 打开 APP 后 · 会显示 "Let' s Find Your School 查找您的学校" 页面 · 输入 UCSD.edu · 然后点击 "Submit 提交" ·

| Spectrum                                                                                                    |
|----------------------------------------------------------------------------------------------------|
| Let's Find Your School<br>To get started, type your school's email domain<br>and select Submit. Then, well redirect you to<br>a page where you'll sign in with your school<br>username and password. |
| Enter your school domain                                                                                                    |
| @ UCSD.edu                                                                                                    |
| Submit                                                                                                    |
|                                                                                                    |
|                                                                                                    |
|                                                                                                    |
|                                                                                                    |
|                                                                                                    |
| If you need to be connected to campus                                                                                                    |
| WiFi to use Spectrum U,                                                                                                    |
|                                                                                                    |
|                                                                                                    |

图 16-"查找您的学校"对话框

如果 APP 启动时要求输入用户名和密码,说明您可能下载了 Spectrum TV APP。 请确保您使用的是 SpectrumU APP。

如果您之前下载了 SpectrumU · 但 APP 无法使用 · 请检查您是否拥有最新版本 · 如果 有更新的版本 · 请更新 APP ·

2) 点击 "Submit 提交" 后 · 您将被重定向到 UCSD 的单点登录门户 · 输入您的 Active Directory 用户名和密码 · 然后选择 "Login 登录"。

Signing on Using: Active Directory

| User name (or email address) | Or sign on with:     |
|------------------------------|----------------------|
|                              | Active Directory     |
| Password:<br>Reset password  | Make this my default |
|                              |                      |

图 17 - UCSD 的单点登录门户

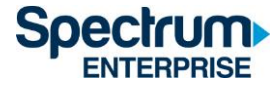

3) 登录后,您将被转回 SpectrumU APP。选择 "Watch TV 观看电视" 打开 SpectrumU。

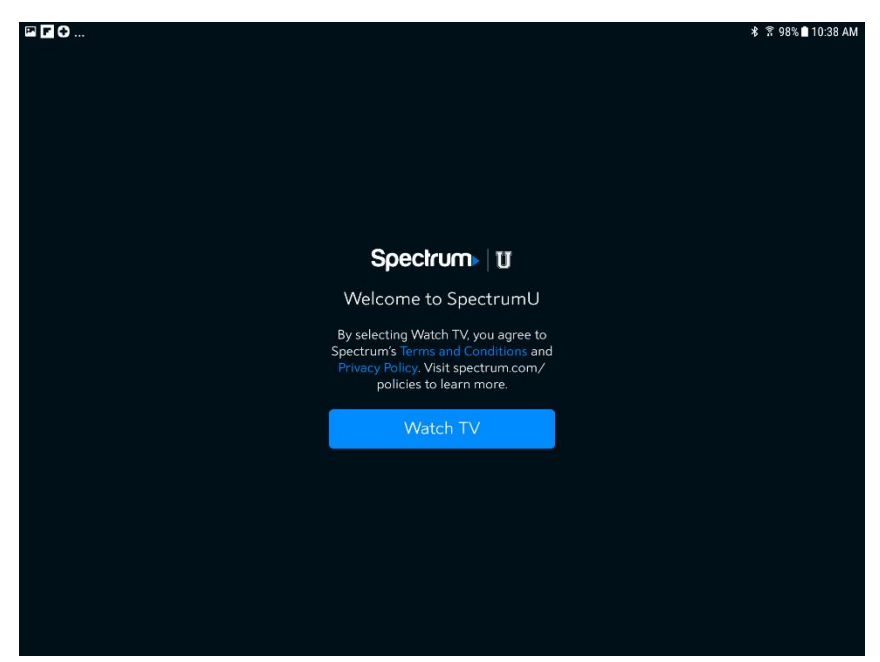

图 18 - 欢迎使用 SpectrumU

首次登录后·SpectrumU将在下次启动时自动进行身份验证·因此在身份验证令牌 14天有效期内·您无需再次登录。

某些频道可能会 "灰色"显示·如果选择了这些频道·则会显示以下信息。

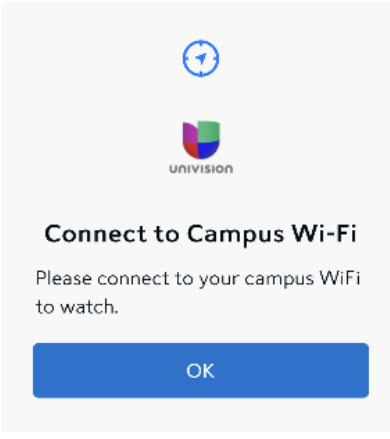

图 19 - 连接校园 Wi-Fi 信息

此信息表明您正在使用研究生家庭住宿中的单元 Wi-Fi 网络、非住宿 UCSD 校园网络或非 UCSD 网络。所以扩展的节目不可使用。

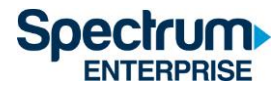

请参阅本文件末尾的 SpectrumU 频道列表部分 · 了解哪些频道不属于您的账户使用 范围内 ·

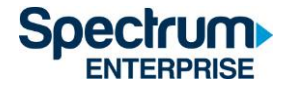

#### Apple 电视

- 1) 请至 Apple TV APP Store 下载 SpectrumU APP。
- 2) 当您打开 SpectrumU TV APP 后·将显示 "Let's Get Started 让我们开始" 激活屏幕。

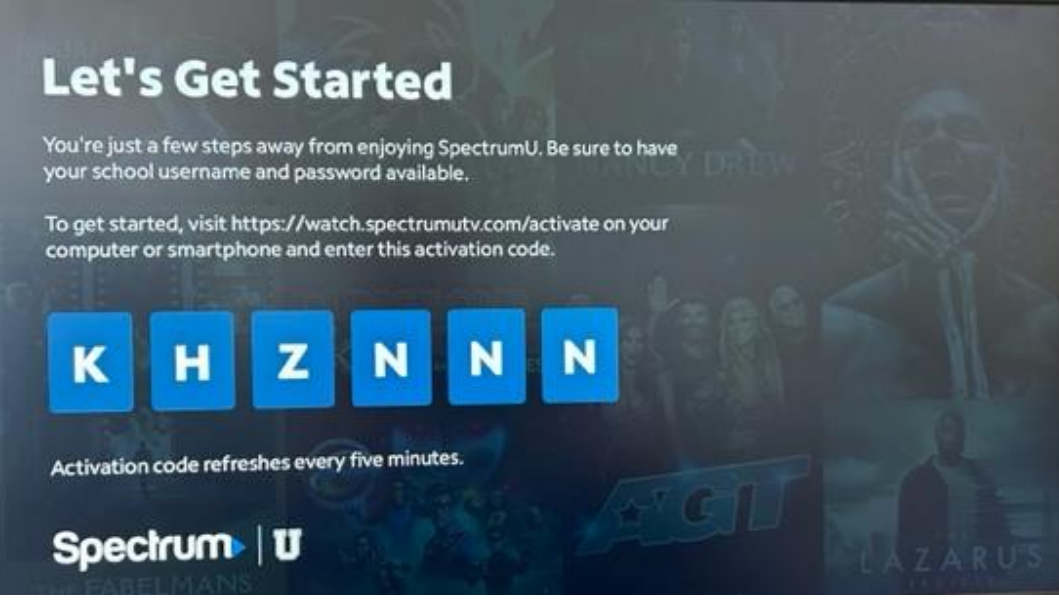

图 20 - SpectrumU 激活屏幕

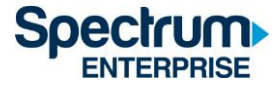

3) 请通过电脑或智能手机访问 <u>watch.spectrumutv.com/activate</u> · 输入显示的激活代码 · 然后点击 "Submit 提交" 。

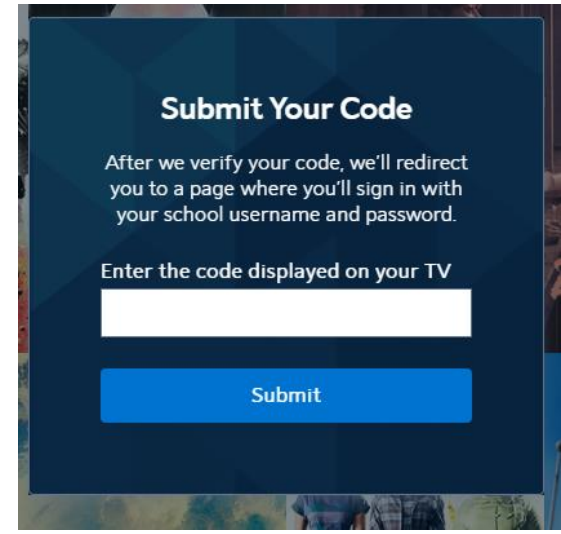

图 21-"输入激活代码"对话框

4) 在 "Enter your school domain 输入学校域名" 对话框中输入 UCSD.edu · 然后点击 "Submit 提交"。

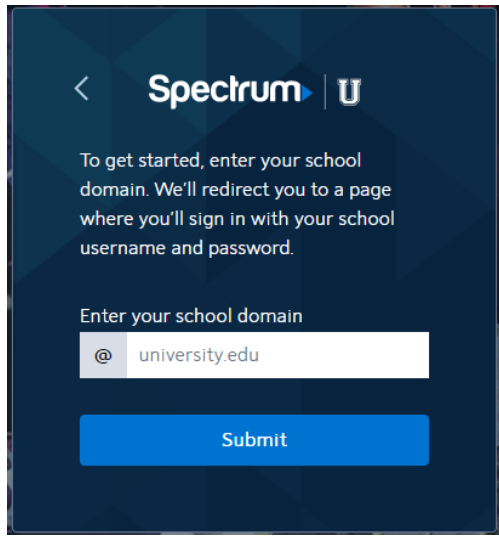

图 22 - 输入学校域名

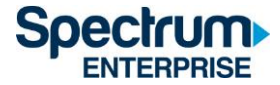

5) 验证激活码成功后,您将被重定向到 UCSD 的单点登入门户,请输入您的 Active Directory 用户名和密码,然后选择 "Login 登录"。

## Signing on Using: Active Directory

| User name (or email address) | Or sign on with:<br>Active Directory |
|------------------------------|--------------------------------------|
| Password:                    | Make this my default                 |
| Reset password               |                                      |
| Login                        |                                      |

图 23 - UCSD 的单点登入门户

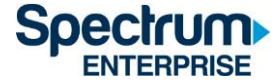

6) 登录后,您将被转回至激活页面。

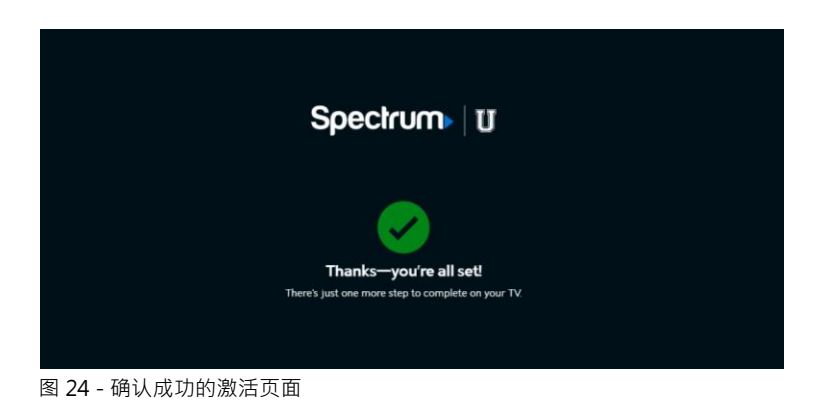

7) 片刻之后 · APP 会从激活页面更新到直播电视 ·

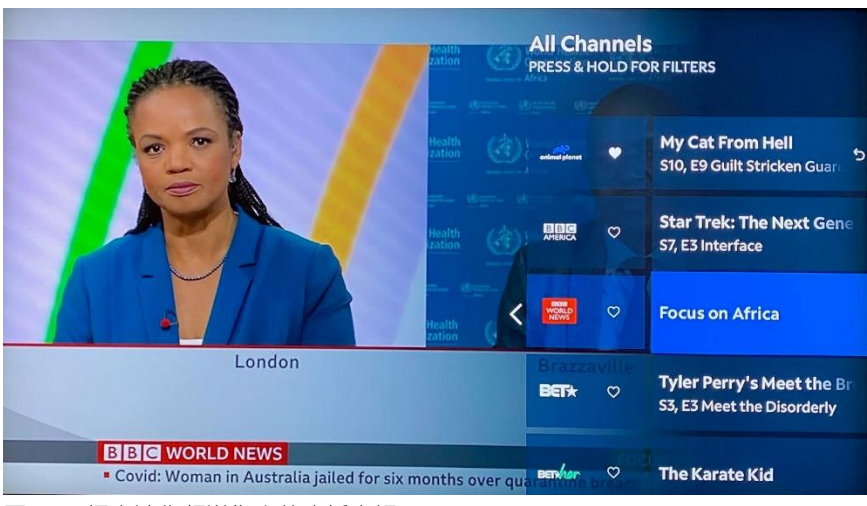

图 25 – 拥有迷你频道指南的直播电视

激活后 · SpectrumU APP 将在下次启动时自动进行身份验证 · 因此在身份验证令牌六十 天有效期之内 · 您无需再次登录 ·

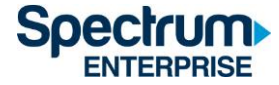

如果您在菜单栏中看到一个 "Home 主页" 图标,要求您 "Connect to Campus WiFi for more 连接到校园 WiFi 以获取更多信息",说明您目前在使用研究生家庭住宿中的单元 Wi-Fi 网络、非住宿 UCSD 校园网络或非 UCSD 网络。所以扩展的节目不可使用。

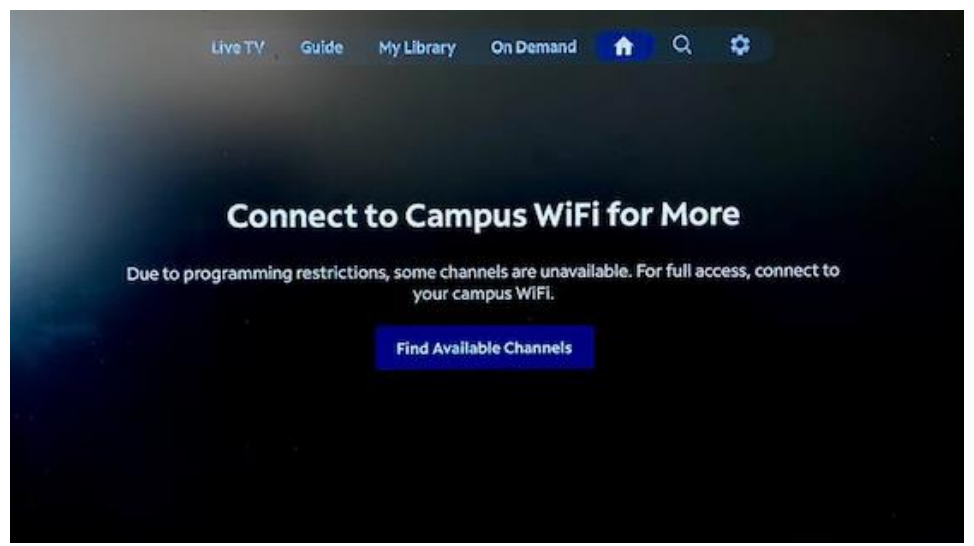

图 26 – 连接校园 Wi-Fi 信息

请参阅本文件末尾的 SpectrumU 频道列表部分,了解哪些频道不属于您的账户使用范围内。

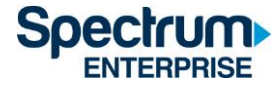

#### SpectrumU 频道阵容

以下为使用 SpectrumU 时,通过研究生家庭住宿中的单元 Wi-Fi 网络、非住宿 UCSD 校园 网络或非 UCSD 网络可用的直播电视频道和视频点播 (VOD) 网络。

#### 直播电视频道

| A&E Network                             | GSN                            | QVC - Quality Value Convenience |
|-----------------------------------------|--------------------------------|---------------------------------|
|                                         |                                | Network                         |
| ACC Network                             | Hallmark Channel               | Revolt                          |
| American Heroes Channel                 | Hallmark Movie &               | Science                         |
| American Movie Classics                 | HBO                            | SEC Network                     |
| Animal Planet                           | HBO 2                          | Smithsonian Channel             |
| BBC America                             | HBO Comedy                     | Spectrum SportsNet              |
| BBC World News                          | HBO Family                     | Sundance Channel                |
| beIN SPORTS                             | HBO Latino                     | Syfy                            |
| BET - Black Entertainment<br>Television | HBO Signature                  | TBS Superstation                |
| BET HERHD                               | HBO Zone                       | TCM - Turner Classic Movies     |
| BET Soul                                | History                        | TeenNick HD                     |
| Big 10 Network                          | HLN                            | Telefutura                      |
| Bloomberg                               | Home & Garden Television       | Tennis Channel                  |
| BRAVO                                   | Home Shopping Network          | The Weather Channel             |
| Cartoon Network                         | Independent Film Channel       | TLC                             |
| CBS Sports Network                      | Inspirational Network          | TNT - Turner Network Television |
| CMT - Country Music Television          | Investigation Discovery        | Travel Channel                  |
| СNBС                                    | Lifetime Television            | truTV                           |
| CNN - Cable News Network                | LMN                            | TV Land                         |
| Comedy Central                          | Logo                           | TVONE                           |
| Cooking Channel                         | Magnolia                       | Universal Kids                  |
| CSPAN                                   | MOTORTREND                     | Univision Deportes Network      |
| Destination America                     | MSNBC                          | UP (Gospel Music Channel)       |
| Discovery Channel                       | MTV                            | USA Network                     |
| Discovery Family Channel                | MTV Classic                    | VH1                             |
| Discovery Life                          | MTV Live                       | Viceland                        |
| Discovery Life Channel                  | MTV2                           | Willow Cricket                  |
| Disney Channel                          | MTV-U                          | Willow TV                       |
| Disney Junior                           | NatGeo WILD                    | Women's Entertainment Network   |
| Disney XD                               | National Geographic<br>Channel |                                 |
| E! Entertainment Television             | NEWSMAX TV                     |                                 |

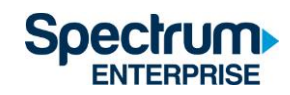

| ESPN                      | NFL Network             |
|---------------------------|-------------------------|
| ESPN Deportes             | NFL RedZone             |
| ESPN News                 | Nick Jr                 |
| ESPN2                     | Nickelodeon             |
| ESPNU                     | Nicktoons Network       |
| FanDuel TV                | Outdoor Channel         |
| Food Network              | Ovation                 |
| Fox - Business Network    | OWN - The Oprah Winfrey |
|                           | Network                 |
| Fox - Deportes en Espanol | Oxygen                  |
| Fox - News Channel        | Pac-12 Az               |
| Fox Sports 1              | Pac-12 Bay              |
| Fox Sports 2              | Pac-12 LA               |
| Freeform                  | Pac-12 Mtn              |
| FX                        | Pac-12 Nat'l            |
| FX Movie Channel          | Pac-12 Oreg             |
| FXX                       | Pac-12 Wash             |
| FYI                       | Paramount Network       |
| Golf Channel              | Рор                     |

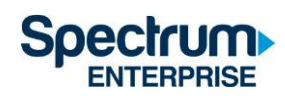

#### 视频点播 (VOD) 网络

| A&E                         | FXX                         | OWN                          |
|-----------------------------|-----------------------------|------------------------------|
| AMC                         | FYI                         | Oxygen                       |
| American Heroes Channel     | Golf Channel                | PBS                          |
| Animal Planet               | GSN                         | PBS Kids                     |
| BBC America                 | Hallmark Channel            | РОР                          |
| BBC World News              | НВО                         | Revolt                       |
| beIN SPORTS                 | HGTV                        | Science Channel              |
| BET                         | History                     | Smithsonian Channel          |
| Big Ten Network             | IFC                         | SundanceTV                   |
| Bravo                       | Investigation Discovery     | SYFY                         |
| CBS                         | Lifetime                    | Telemundo                    |
| CMT                         | Lifetime Movie Network      | TLC                          |
| CNBC                        | Logo                        | Travel Channel               |
| Comedy Central              | MLB Network                 | TV Land                      |
| Cooking Channel             | MotorTrend                  | UniMas                       |
| Destination America         | MSNBC                       | Universal Kids               |
| Discovery Channel           | MTV                         | Univision                    |
| Discovery Family            | MTV Classic                 | Univision Deportes Network   |
| Discovery Life              | MTV Live                    | USA Network                  |
| DIY Network                 | MTV2                        | VH1                          |
| E! Entertainment Television | Nat Geo Wild                | Viceland                     |
| El Rey                      | National Geographic Channel | Weather Channel              |
| Food Network                | NBC                         | Womens Entertainment TV (WE) |
| FOX                         | NBCSN                       |                              |
| FOX Deportes                | Nick Jr                     |                              |
| Fox Sports 1                | Nickelodeon                 |                              |
| FX                          | Ovation TV                  |                              |

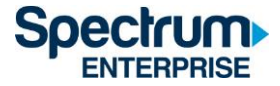

#### 身份验证令牌有效期

当您首次登录 SpectrumU APP 后,系统会发出一个身份验证令牌,在令牌过期前无需再次登录。本表列出了 SpectrumU 支持的设备以及其令牌有效期长度。

| Device         | Token Length |
|----------------|--------------|
| Roku           | 60 Days      |
| Apple TV       | 60 Days      |
| iOS            | 14 Days      |
| Android        | 14 Days      |
| Web Browsers   | 14 Days      |
| Kindle Tablets | 14 Days      |

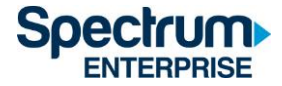

#### 支援信息(866)204-8493

如果您想提问或报告问题需要联系支援团队,请准备好以下问题的答案,这样将有助于我们更快的帮您解决,让您继续享受 SpectrumU 服务。

- 1. 哪些操作系统出现了问题?(例如, iOS<sup>®、</sup>Android<sup>™</sup>, 所有)
- 2. 您目前使用的 APP 是什么版本? 您尝试过更新 APP 吗?
- 3. 问题是否一直重现?您尝试了哪些步骤来重现问题?
- 4. 出现问题时显示了哪些错误信息?请提供详细描述。
- 5. 应用程序使用的公共 IP 地址是什么? 您可以使用谷歌搜索 "我的 IP 地址是什么"。 搜索结果将显示设备的公共 IP 地址。